### elements

# Steeds de juiste code

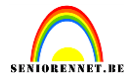

Om een afbeelding rechtstreeks te zien in ons bericht gebruiken we een code. Doch deze moet exact zijn en dat geeft soms wel is problemen, we hebben al gauw een ander lettertje of eentje te weinig of per ongeluk een spatie en helaas geen weergave van ons werkje dan. Met het gevolg nogmaals een mailtje en zo verdubbelen we al gauw de post in onze mailbox.

Maar seniorennet geeft ons de mogelijkheid om eenmalig de code(de juiste weliswaar) in te geven zodat we nooit geen problemen meer hebben.

Hier moeten we zijn bij "gegevens wijzigen".

We gaan dus naar www.seniorennet.be en dan naar mailgroepen en daar nemen we gegevens wijzigen:

#### andaan: <u>Mailgroepen</u> > Controlepaneel > Ingelogd als niliam [MENTOR] Controlepaneel mailgroepen [MENTOR] Goede middag niliam ! Welkom bij de mailgroepen ! U bent nu ingelogd als niliam en u kan nu e-mails versturen en andere gegevens aanpassen. Veel plezier! U kan onmiddellijk hieronder van start, klik op "Bericht versturen" om een bericht te versturen naar alle leden van de mailgroep. Klik op "Postvak IN" om de recentste berichten te kunnen bekijken of om berichten te zoeken. Het is mogelijk om meer informatie of hulp te vinden op de volgende pagina: klik hier. Véél mailplezier! U bent ook mentor van één of meerdere mailgroepen en kan hierdoor ook extra zaken doen die andere bezoekers niet kunnen doen.

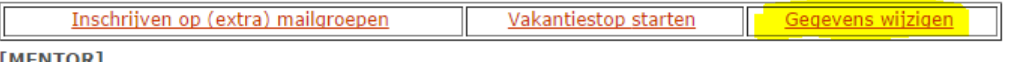

#### [MENTOR]

En in volgend schermpje staan je naam en mailadres reeds ingevuld. Maar wij moeten bij onderschrift zijn en hier gaan we dus invullen wat er allemaal onder ons bericht moet staan en dat zal dus telkenmale automatisch onder je bericht toegevoegd worden. Hier gaan we dus de juiste code typen %%FOTOBIJLAGE1%%<br>

Nu zal je merken dat er achter de code ook <br>> staat maar dat is enkel computertaal en wil dus zeggen naar volgende regel en zo word dus niet alles aan elkaar geplakt, moet dus wel getypt worden maar heeft niets met de code te maken. and a second state the

Control to control to Co

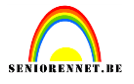

| waar vandaan: <u>Mangroepen</u> > <u>Concrolepaneer</u> > Gegevens wijzigen van ninam |                                                                       |  |
|---------------------------------------------------------------------------------------|-----------------------------------------------------------------------|--|
| Gegevens wijzigen                                                                     |                                                                       |  |
| Hieronder kan u uw gegevens aanpas<br>Het wachtwoord moet u enkel maar o              | ssen en verzenden.<br>opnieuw ingeven indien u dit wenst te wijzigen. |  |
| Uw (schuil)naam                                                                       | niliam                                                                |  |
| E-mail adres                                                                          | mailadres@niliam.com                                                  |  |
| Wachtwoord                                                                            |                                                                       |  |
| Wachtwoord herhalen                                                                   |                                                                       |  |
| Onderschrift                                                                          | %%FOTOBIJLAGE1%%<br>groetjes niliam(eddy)<br>v                        |  |
| Ingeven berichten met opmaak?                                                         | Ja (aanbevolen) Neen (enkel bij problemen)                            |  |
| Soort editor?                                                                         | Standaard Nieuw                                                       |  |
| Geboortedatum                                                                         | 12 • 4 • 1952 •                                                       |  |
| Postcode + Woonplaats                                                                 | 2580 Beerzel                                                          |  |
|                                                                                       | Opnieuw Wijzigen                                                      |  |
|                                                                                       | <u>Teruq naar hoofdmenu Uitloggen</u>                                 |  |

Ik gebruik ook nog de vaste vermelding "groetjes niliam(eddy)" en ook hier is weer de opdracht aan pc gegeven naar volgende regel "<br>

We klikken op wijzigen en je zal dan van seniorennet een bevestiging krijgen je bent klaar om je werkje te verzenden zonder de code te typen

Vul enkel de titel en bericht(jouw boodschap of vraag) en duid enkel bij bijlage 1 je werkje op de pc aan en klaar.

## elements

# Steeds de juiste code

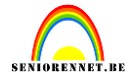

| Titel *<br>Bericht *                                                                               |  |
|----------------------------------------------------------------------------------------------------|--|
| Bestand • Bewerken • Invoegen • Beeld • Opmaak • Tabel • gereedschap •                             |  |
| Opmaak ▼ Font Family ▼ Font Sizes ▼ B I 트 Ξ Ξ                                                      |  |
|                                                                                                    |  |
| %%FOTOBIJLAGE1%%<br>groetjes niliam(eddy)                                                          |  |
| p Woorden: 3                                                                                       |  |
| Automatisch bewaard om: 13:44:37<br>Laatste versie terugzetten / Vroegere versie terugzetten       |  |
| Bijlage 1 Bestand kiezen Geen bestand gekozen (maximum 12 MB!   bijlage niet verplicht)            |  |
| Bijlage 2     Bestand kiezen     Geen bestand gekozen     (maximum 5 MB!   bijlage niet verplicht) |  |

Hierboven merk je dus de weergave van je onderschrift, ik heb ook de database nog aangeduid als vaste weergave.

Deze weergave is dus voor één werkje en wil je er meerder inzenden moet je onder %%FOTOBIJLAGE1%% de code dus opnieuw typen met het cijfer2 of je moet bij gegevens wijzigen dit reeds doen. Maar stuur je dan maar 1 werkje mee dan ga je na je eerste werkje een kruisje of ander icoontje zien daar er geen meerdere bijlagen aangeduid zijn..

### %%FOTOBIJLAGE1%%<br> %%FOTOBIJLAGE2%%<br> %%FOTOBIJLAGE3%%<br>

Hier dus de vaste weergave voor 3 inzendingen, stuur je maar 1 mee kan je ook code 2 en 3 verwijderen in je bericht en zal de volgende weergave weer 3 codes zijn. Ik persoonlijk heb maar 1 vaste code ingevuld en typ dus bij meerdere inzendingen handmatig de volgende code met het cijfer2, 3, 4......naargelang de inzendingen.

Het elements team